#### 前方後方録画可能GPS付きドライブレコーダー

## 取り扱いマニュアル Version 1.1.m

「木皿売」目・「ヒッカ

※納品書・レシート等が保証書の代わりとなります。

# ● microSDカードを装着する

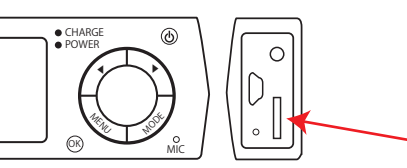

■カードの着脱方法 カードを矢印の方向にカチッと音がするまで差 し込んでください。再度カードを押しこむと、カ ードが飛び出して取り外すことが可能です。※ カードの抜き差しは電源OFFの状態で行ってく ださい。

### ● 後方カメラを装着する

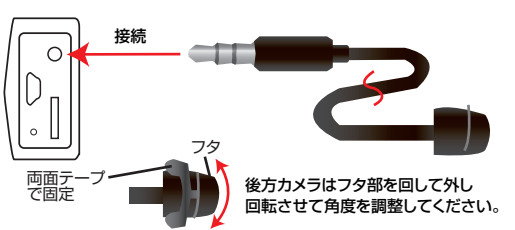

### サポートのご案内

#### ■ 修理のご案内

動作しない、お買い上げ時から問題が発生しているなどの 場合は、ご連絡不要にて対応をさせていただきます。症状を 記載したメモ、購入日が確認できる納品書やレシート、商品 を下記住所までご送付ください(お届け日より1週間以内の 場合は、初期不良として着払いにてご送付いただけます)

記載内容に不備がある場合、新しいマニュアルを公開している場合がございます。ダウンロードページをご確認ください。

http://www.thanko.jp/support/download.html

ご質問などが多い内容については、Q&Aページに記載して いる場合がございます。 http://www.thanko.jp/support/ga.html

■メールでのお問い合わせ お客様の御名前、商品名、お問い合わせ内容を記載し、下記 アドレスまでご連絡ください。 support@thanko.jp

#### **サンコーカスタマサポート(修理品の送付先)** 〒101-0021

東京都千代田区外神田5-6-12 コーワビル4F TEL 03-5812-1519 FAX03-5812-1520 (月〜金 10:00-12:00、13:00-18:00 土日祝日を除く)

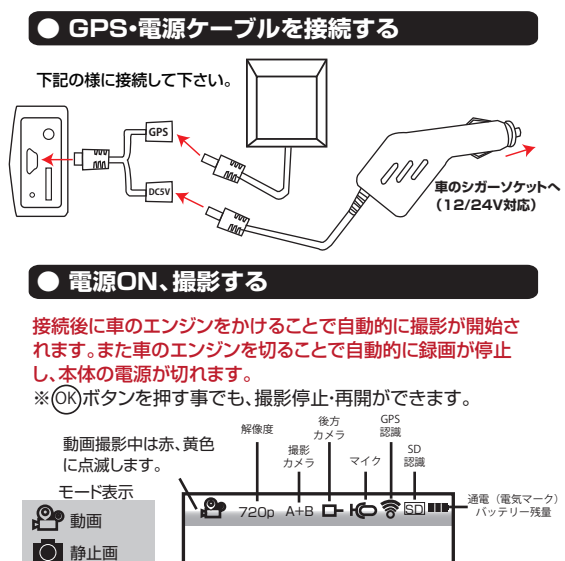

20XX-01-01 11-

現在日時

残り撮影可能

ロック

御覧ください)

(※説明は裏面を 録画時間 / 枚数

SDカードをフォーマットして録画が可能かご確認ください。

ロックファイルが多くなると、録画ができない場合がございます。

プレビュー

※本機では

使用しません

## ● 仕様

| サイズ     | 幅107×奥行き66×高さ20 (mm)、102g      |
|---------|--------------------------------|
| 液晶モニター  | 2.0インチ ワイド液晶                   |
| カメラ視野角  | 約120°広角                        |
| カメラ解像度  | 約120万画素                        |
| 表示言語    | 中国語、英語、ロシア語、韓国語                |
| 保存形式    | 動画:MOV(H2641) 音声:AAC           |
|         | 静止画:JPEG                       |
| 保存解像度   | 本体の前方カメラ:1280x720 pixel (720p) |
|         | 後方カメラ:720x480 pixel            |
| 対応SDカード | microSD(~32GB)                 |
| 音声入力    | マイク搭載                          |
| 電源      | 5V.1000mA                      |
| バッテリー容量 | 860mAh                         |
|         |                                |

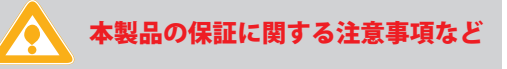

●カメラケーブルを隠し設置する場合 ケーブルを車内の内張りの中に通す前に必ず本体の動 作チェックを行なってください。

●保証は本体のみ対応となります

取り付ける際の工賃、本製品に関わるアクセサリー用品 などを購入頂いた別途費用等は保証できかねます。

#### ●GPS情報による自動日時取得について

GPS情報取得後に自動的に日時が変更されます。もしも 表示時間が合わない場合は、本体の詳細設定でタイムゾ ーンを「+9」に変更して下さい。(最終ページ参照)

## ● 設定について

撮影中の場合は「OK」を押して停止し、スタンバイ状態にしま す「MENU」を押して設定メニューの画面を表示し「MODE」で 左右の移動◀・▶で上下移動で選択し「OK」で決定します。 「MENU」で戻ります。

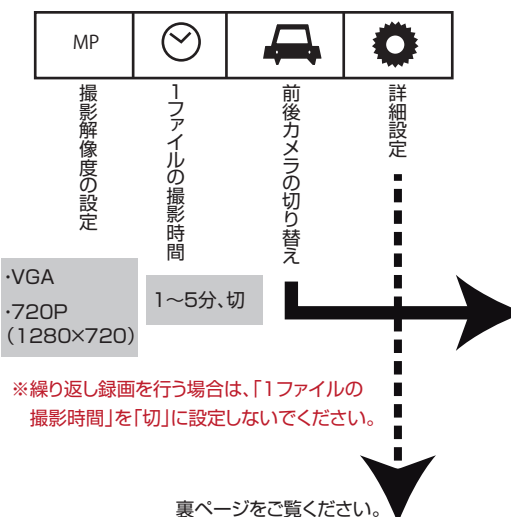

# ● 本体仕様

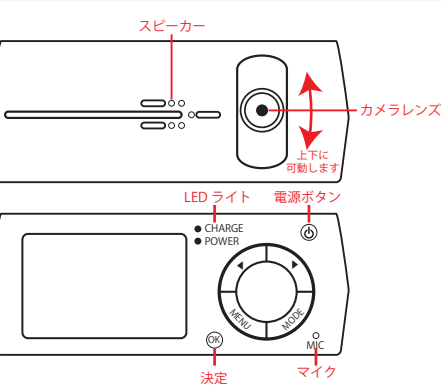

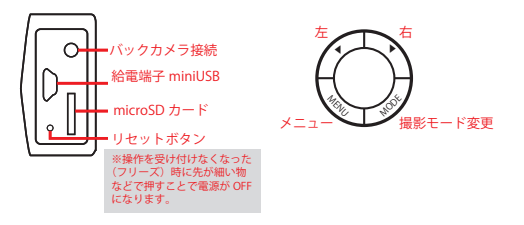

# ● 撮影するカメラの切り替え方法

撮影中の場合は OK を押して停止し、スタンバイ状態にします。 MENU を押しカメラ切り替えメニューの画面を表示します。 MODE を2回押し (+) (上·下)を押して選び OK で決定します。 カメラの設定について ○前方カメラ録画 ○後方カメラ録画 ●ダブルカメラ録画 ●ダブルカメラ録画 撮影中に前後カメラの液晶表示 (大・小)を切り替える。 「●Double\_Record → 前後カメラ」に設定し撮影中に (+) を 押すことで、前後カメラの液晶表示 (大・小)を切り替えることがで きます。 (ボタン:画面の切り替え

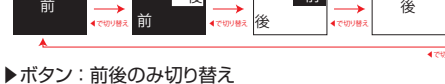

前

後

#### ● 詳細設定

| ホワイトバランス      | ホワイトバランス(自動、晴天、傾向、雲天、白熱灯)              |    |  |
|---------------|----------------------------------------|----|--|
| 感光度           | 露出(-3~+3)                              |    |  |
| カラー           | 色調(標準、モノクロ、ネガ、レトロ、ライトグリーン)             |    |  |
| 人体検知          | 切、入(動きを検知したら自動的に撮影を開始します)              |    |  |
| 時間表示          | タイムスタンプの表示、非表示                         |    |  |
| 録音            | マイクの入、切                                |    |  |
| オート録画         | 通電を認識すると自動的に動画の撮影を開始します                |    |  |
| 言語設定          | 中国語、英語、ロシア語、韓国語                        |    |  |
| 周波数           | 50,60Hz                                |    |  |
| 操作音           | 操作音のオン・オフ                              |    |  |
| 音量調整          | 操作音の音量調整                               |    |  |
| スクリーンセイバー     | 画面の自動オフ時間を選択 / 1~5分、切                  |    |  |
| タイムゾーン        | +9に合わせてください。(※日本で使用する場合)               | 1  |  |
| G-sensor      | 強·中·弱(ショックセンサーの強度を指定できます。車により調整下さい。)   | —— |  |
| 日時指定          | 日時の設定 (◀▶:数字変更 M:次へ進む)                 |    |  |
| フォーマット        | microSDカードをフォーマットします。(※すべてのデータが消去されます) | `  |  |
| 初期化設定         | 設定を初期状態にもどします                          |    |  |
| A088B VER1.12 | ソフトウェアのバージョンを表示します                     |    |  |
|               |                                        |    |  |

ー定時間を過ぎると、液晶画面が消えるようになっております。上記「スクリーンセーバー」の項目を「切」に 設定していただくと、常時画面が表示された状態となります。

# ● パソコンとUSB接続する

下記の様にパソコンと接続します。

0

液晶画面の一番上に表示された「USBディスク」を選択し て OK を押すことでパソコンでカード内のデータを観覧 できます。

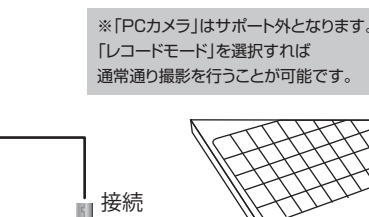

✓/∠/ ~ ~
本体の miniUSB 端子とパソコンの USB 端子を接続します

○WindowsXP の場合 スタートボタン→マイコンピュータをクリックします。

○WindowsVista/7の場合 スタートボタン→コンピュターをクリックします。

「UNTITLED」をダブルクリックします。

○下記のフォルダ内に各データが保存されています。 「DCIM」 - 「DCIMA(前方カメラ)」 「DCIMB (後方カメラ)」

撮影したデーターが表示されますので、ダブルクリックすると再生 / 表示されます。付属のソフトウェアを使用することで GPS ログを観 覧できます。 (次ページ)

|              | $\int$ |          |
|--------------|--------|----------|
| ごみ箱 ごみ箱まで移動し |        | ×OA□.AVI |

撮影したデーターを削除する

マウスを離します

削除したいファイルをマウスで 左クリックしたまま

microSD のデーターをごみ箱に入れた場合は、即削除されますのでご注意ください。

撮影したデーターを再生中の場合は、削除をする事ができ ません。再生を停止した後、ごみ箱に入れてください。

#### ・ ロック機能について ※ショックセンサー(Gセンサー)

| ドライブレコーダー本体に振動・衝撃 | 1   | £ | 72 | ор А+В 🗖 | - KD 🍣 🖾 🚥       |
|-------------------|-----|---|----|----------|------------------|
| などを検知した場合、内部のショック |     |   |    |          |                  |
| センサーが働き動画撮影中のデー   |     | 4 | Ģ  | 0050:00  | 2000-01-01 11:11 |
| タをロックすることが可能です。   | יים |   | 1  | が占れ      |                  |

#### ●衝撃時の撮影時間に関して

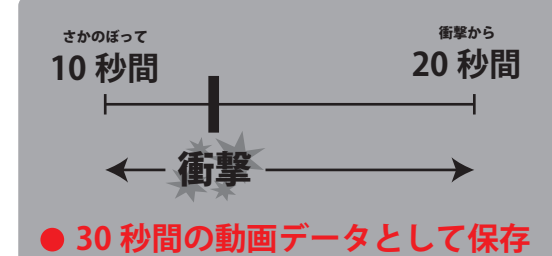

#### ●データロックに関して

ロックされた撮影データは、自動ループ撮影時に上書きされ ない仕組みになっています。またロックデータはデータ名の 頭に「ZW」と付きます。

#### データ名の例)

ロックデータ → ZW\_20120101\_161921A.mov ロックされていないデータ →AW 20121001 105538A.mov

# ● 撮影したデーターをコピーする

撮影したデーターをパソコンにコピーする場合は、下記 の様に保存したい場所へ(この例ではドキュメント)ドラ ッグしてコピーをしてください。

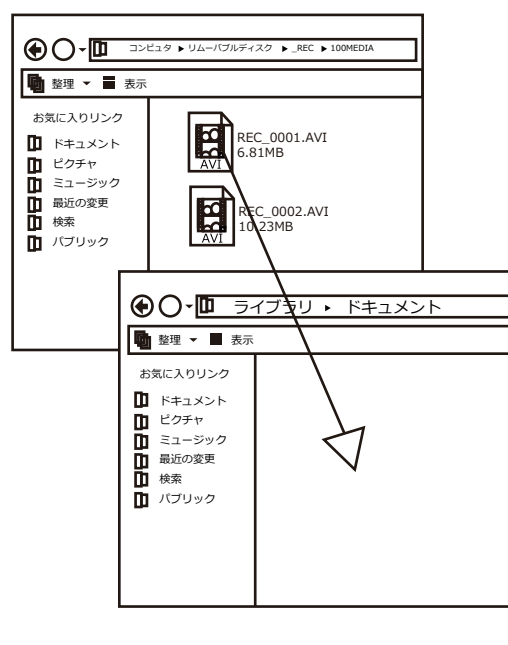

## ● 静止画を撮影する、撮影したデータを観覧する

MODE を押す度に動画→静止画→プレビューモードに切 り替わります。

# 静止画モード 💍

○撮影する

OK を押すことで静止画を撮影できます。

◀・▶で前後のカメラを切り替え可能です。

○保存解像度を変更する(100~300万画素)

MENU を押して設定メニューの画面を表示します。

# プレビューモード

○動画を再生する

◀·▶でファイルを選択し OK で再生/停止できます。

#### <u>○消去する</u>

MENU を押して設定メニューの画面を表示します。

OK を2回押すことでデータを消去できます。

# ● 本体をパソコンから取り外す

本製品をパソコンから取り外す際は、必ずタスクバー に表示されている(画面右下の時間表示の左側に表示 されます)「ハードウェアの安全な取り外し」のアイコン をクリックしてください。

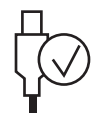

メニューの指示に従い、ドライブを選択して取り出しの 文字をクリックするか、「USB Device」の取り出しの 文字をクリックしてください。

しばらくすると、安全に取り外しができるメッセージが 表示されます。その後に、パソコンから本製品を取り外 してください。

ファイルの書き込み中等に、本製品をいきなりパソコンから取り外すと、本商品の破損、SDカードの破損に繋がりますので、ご注意ください。

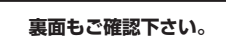

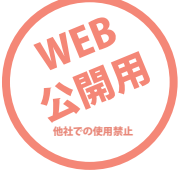

### ● 付属のソフトウェアで撮影データ、GPSルートのログを見る

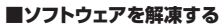

/?`

お気に入りリンク

□ ドキュメント

1 ミュージック

日最近の変更

**ロ** バブリック

1 ピクチャ

付属のCD内の「DUALPLAYER」フォルダをパソコン んのデスクトップなどにドラッグしコピーして下さい。

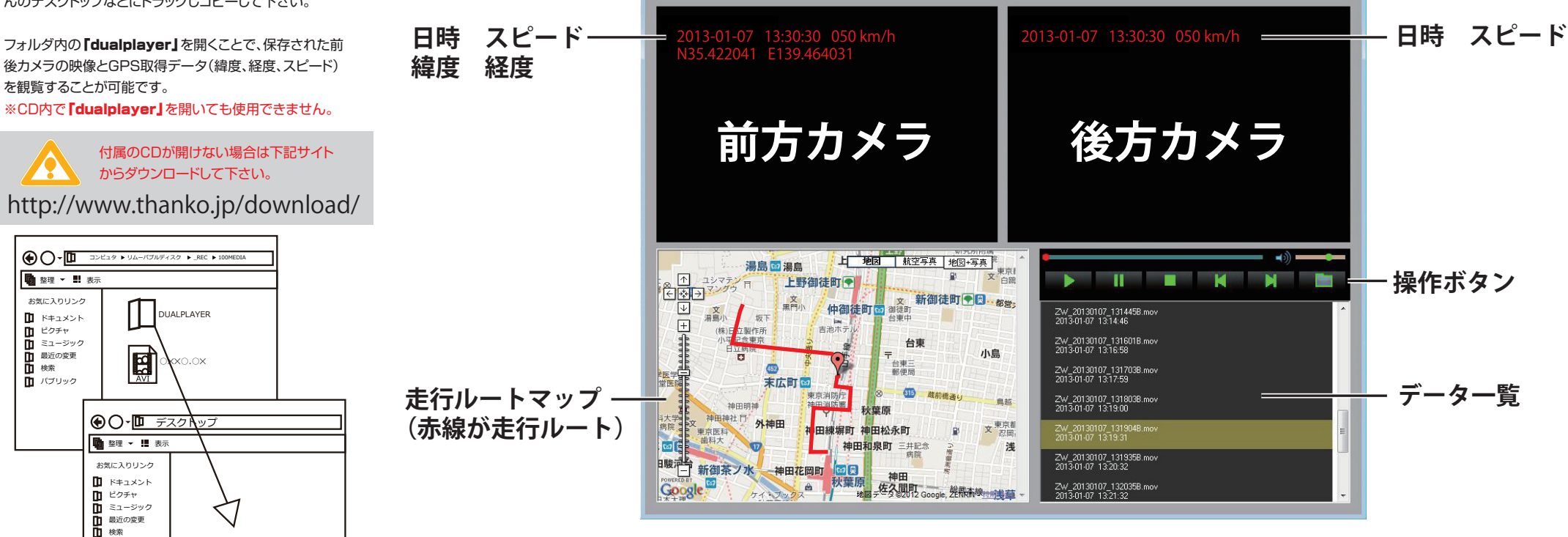

- LeisureTech

#### ■操作説明

操作ボタンのフォルダボタンを押しデータの保存先フォルダ (通常はmicroSDカード内)を選択して下さい。

下記ボタンで操作可能です。

1 パブリック

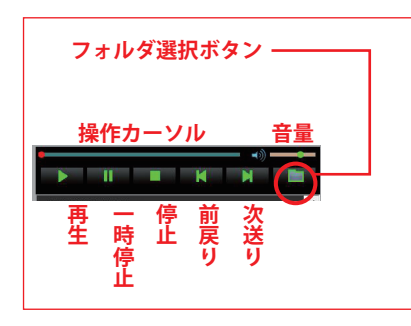

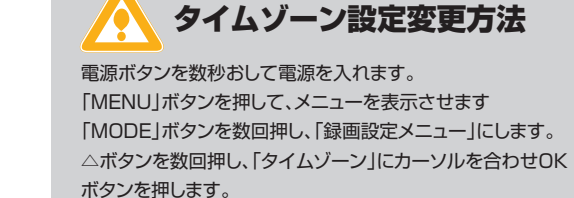

△ボタンを数回押し、タイムゾーン+9にカーソルを合わせ OKボタンを押します。 「MENU」ボタンを数回押して初期画面に戻します。

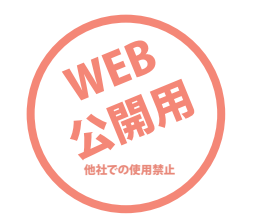